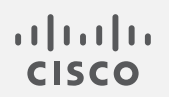

# Cisco Secure Cloud Analytics

プライベート ネットワーク モニタリング詳細設定ガイド

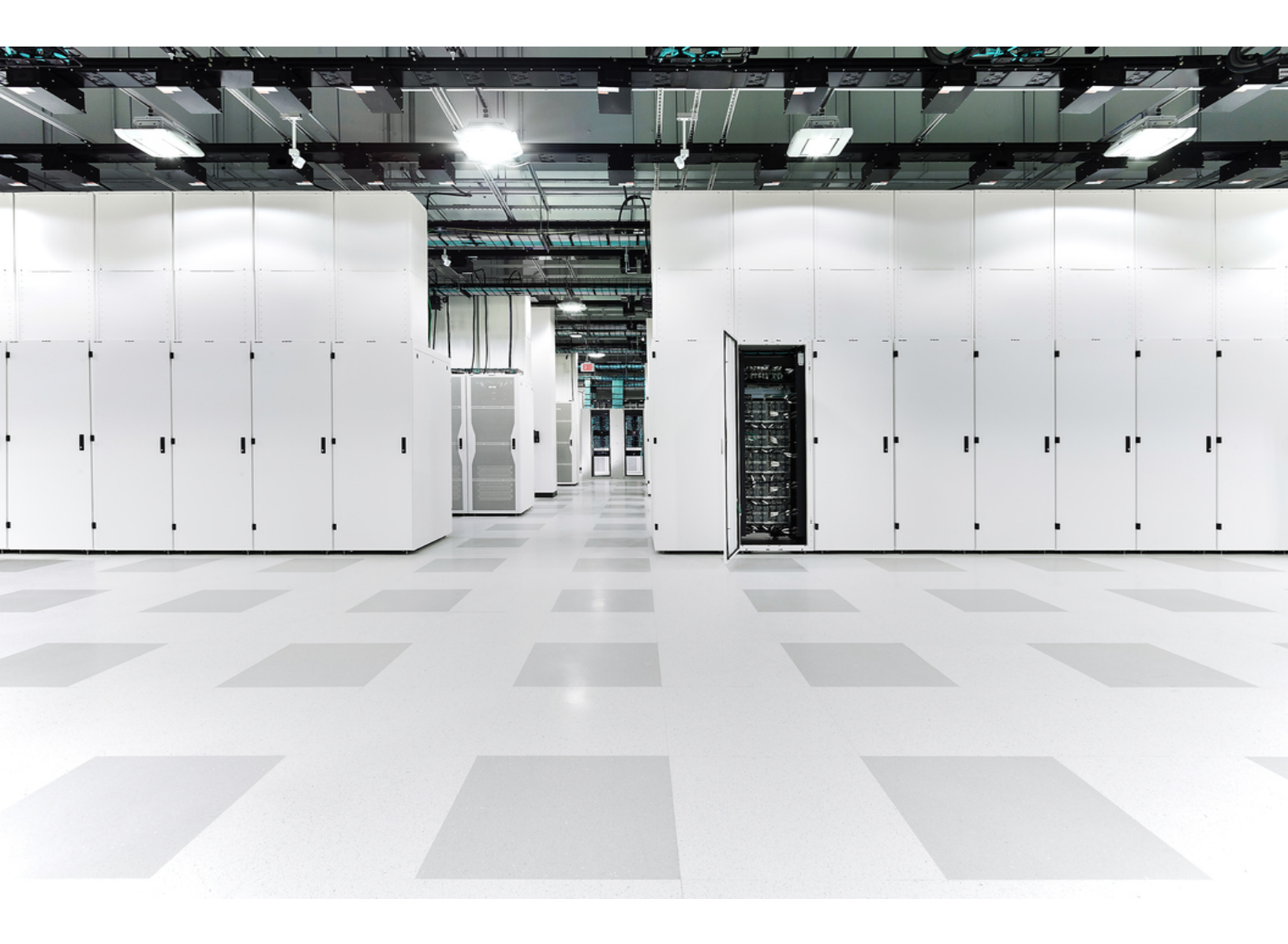

# 目次

| プライベート ネットワーク モニター センサーについて                        | 3  |
|----------------------------------------------------|----|
| センサーのバージョンの確認                                      | 4  |
| Linux オペレーティング システム用パッケージの手動インストール                 | 5  |
| NetFlow 収集を実行する Ubuntu へのインストール                    | 5  |
| バージョン 20.04                                        | 5  |
| バージョン 18.04                                        | 6  |
| NetFlow 収集を実行しない Ubuntu へのインストール                   | 6  |
| バージョン 20.04                                        | 6  |
| バージョン 18.04                                        | 7  |
| RHEL へのインストール                                      | 8  |
| RHEL 8                                             |    |
| RHEL 7                                             |    |
| Web ポータルへのセンサーの接続                                  |    |
| センサーのパブリック IP アドレスの検索とポータルへの追加                     | 10 |
| ポータルのサービスキーのセンサーへの手動による追加                          | 11 |
| Sensorのポータル接続の確認                                   |    |
| フロー データを収集するセンサーの設定                                | 14 |
| フロー収集のためのセンサーの設定                                   |    |
| 付録 A - トラブルシューティング                                 |    |
| 時刻のずれの解決とNTPの同期                                    |    |
| 単方向トラフィックのエラーの解決                                   | 17 |
| 付録 B − 参考情報                                        | 20 |
| 付録 C - サービス                                        |    |
| 実行中のサービスの確認                                        | 24 |
| 付録 D - センサーのアップグレード                                |    |
| Ubuntuでのアップグレード                                    | 25 |
| Red Hat Enterprise Linux ベースのオペレーティングシステムでのアップグレード |    |
| 変更 <mark>履歴</mark>                                 |    |

# プライベート ネットワーク モニター センサーにつ いて

Cisco Secure Cloud Analytics は、オンプレミスおよびクラウドネットワークの可視性と拡張脅威検出 を実現します。オンプレミスネットワークの場合、ネットワークフローデータを収集してクラウドに送信 するために Cisco Secure プライベートネットワークのモニタリング 仮想アプライアンスが必要です。 仮想アプライアンスは、Ubuntu Linux イメージの一部として必要な Secure Cloud Analytics パッケー ジを含む ISO として使用できます。仮想アプライアンスソフトウェアは Secure Cloud Analytics サー ビスに含まれており、ユーザーは顧客ポータルから直接センサー ISO をダウンロードできます。こ の Secure Cloud Analytics リファレンスガイドでは、仮想アプライアンスのインストールおよび設定に 関する追加オプションについて説明します。

センサーは NetFlow などのローカル ネットワーク データのテレメトリを収集し、クラウドに安全に送信します。

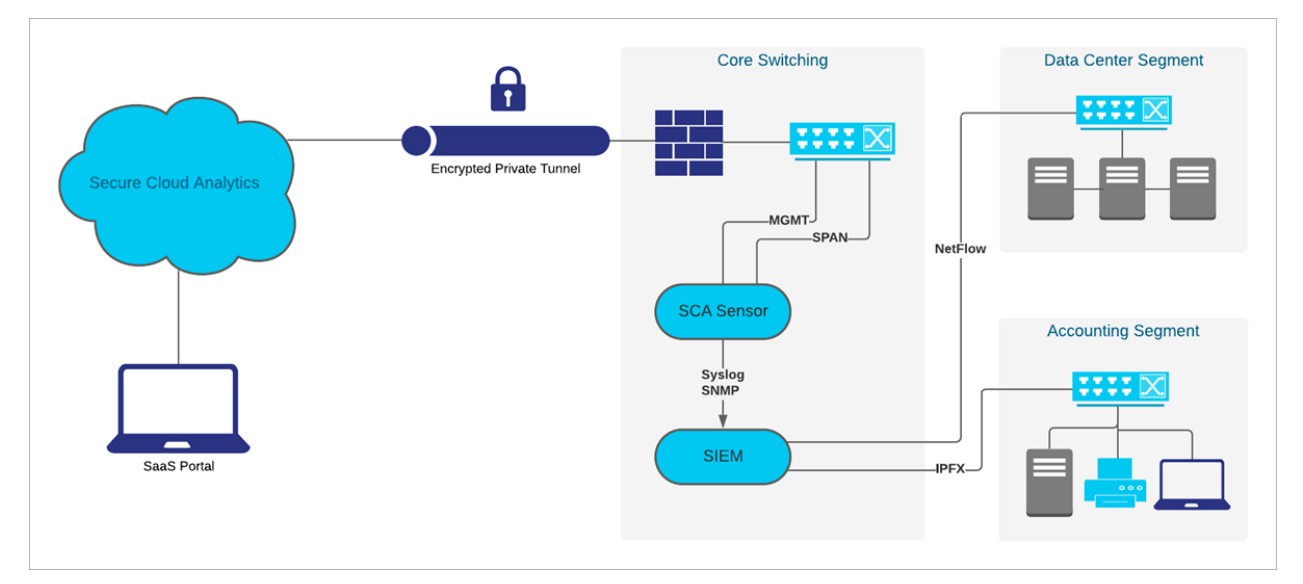

さまざまなネットワークトポロジが展開されているため、仮想アプライアンスの導入を成功させるに は追加設定が必要な場合があります。このガイドでは、インストールガイドで扱われていない詳細 設定とトラブルシューティングについて説明します。

# センサーのバージョンの確認

最新のセンサーがネットワーク上に展開されていることを確認するには、コマンドラインから既存の センサーのバージョンを調べます。

手順

- 1. 展開されているセンサーに SSH でログインします。
- プロンプトで、cat /opt/obsrvbl-ona/versionと入力して Enter を押します。コンソー ルに 5.1.1 と表示されない場合は、旧規格のセンサーです。 センサー をアップグレードする必要がある場合は、「付録 D-センサーのアップグレード」を 参照してください。

# Linux オペレーティング システム用パッケージの 手動インストール

指定の ISO に加えて、次のオペレーティングシステムで仮想アプライアンスを展開することができます。

- Ubuntu Linux バージョン 18.04(32 ビットおよび 64 ビット)
- Ubuntu Linux バージョン 20.04 以降(32 ビットおよび 64 ビット)
- Red Hat Enterprise Linux (RHEL) バージョン 7、および互換性のある CentOS バージョン 7(64 ビット)
- Red Hat Enterprise Linux (RHEL)バージョン 8、および互換性のある CentOS バージョン 8(64 ビット)
- Raspberry Pi OS 搭載の Raspberry Pi 2 Model B(32ビット armhf)
- CoreOS でテスト済みの Docker(64 ビット)

# NetFlow 収集を実行する Ubuntu へのインストール

# バージョン 20.04

# はじめる前に

• 管理者として Ubuntu システムにログインします。

# 手順の概要

- wget https://s3.amazonaws.com/onstatic/ona-service/master/onaservice UbuntuFocal amd64.deb
- 2. sudo apt-get install -y net-tools tcpdump
- 3. sudo apt-get update && sudo aptget install -y libglib2.0-0 liblzo2-2 libltdl7
- 4. wget https://onstatic.s3.amazonaws.com/netsa-pkg.deb
- 5. sudo apt install ./ona-service\_UbuntuFocal\_amd64.deb ./netsapkg.deb
- 6. sudo reboot
- 7. サービスが実行されていることを確認します。Secure Cloud Analytics サービスについては 「付録 C」を参照してください。

#### 手順

1. コマンドプロンプトで、

wget https://s3.amazonaws.com/onstatic/ona-service/master/onaservice\_UbuntuFocal\_amd64.debと入力してEnterを押し、Secure Cloud Analytics パッケージをダウンロードします。

2. wget https://onstatic.s3.amazonaws.com/netsa-pkg.debと入力してEnter を押し、netsa-pkg.rpm パッケージマネージャファイルをダウンロードします。

- 3. sudo apt install ./ona-service\_UbuntuFocal\_amd64.deb ./netsapkg.debと入力し、
- 4. sudo rebootと入力して Enter を押し、Linux を再起動します。
- 5. サービスが実行されていることを確認します。サービスについては、「付録 C サービス」を参照してください。

# バージョン 18.04

# はじめる前に

• 管理者として Ubuntu システムにログインします。

#### 手順の概要

- wget https://s3.amazonaws.com/onstatic/ona-service/master/onaservice UbuntuBionic amd64.deb
- 2. sudo apt-get install -y net-tools tcpdump
- 3. sudo apt-get update && sudo aptget install -y libglib2.0-0 liblzo2-2 libltdl7
- 4. wget https://onstatic.s3.amazonaws.com/netsa-pkg.deb
- sudo apt install ./ona-service\_UbuntuBionic\_amd64.deb ./netsapkg.deb
- 6. sudo reboot
- 7. サービスが実行されていることを確認します。Secure Cloud Analytics サービスについては 「付録 C」を参照してください。

# 手順

1. コマンドプロンプトで、

wget https://s3.amazonaws.com/onstatic/ona-service/master/onaservice\_UbuntuBionic\_amd64.debと入力してEnterを押し、Secure Cloud Analytics パッケージをダウンロードします。

- 2. wget https://onstatic.s3.amazonaws.com/netsa-pkg.debと入力してEnter を押し、netsa-pkg.rpm パッケージマネージャファイルをダウンロードします。
- 3. sudo apt install ./ona-service\_UbuntuBionic\_amd64.deb ./netsapkg.debと入力し、
- 4. sudo rebootと入力して Enter を押し、Linux を再起動します。
- 5. サービスが実行されていることを確認します。サービスについては、「付録 C サービス」を参照してください。

# NetFlow 収集を実行しない Ubuntu へのインストール

# バージョン 20.04

### はじめる前に

• 管理者として Ubuntu システムにログインします。

## 手順の概要

- wget https://s3.amazonaws.com/onstatic/ona-service/master/onaservice UbuntuFocal amd64.deb
- 2. sudo apt-get install -y net-tools tcpdump
- 3. sudo apt-get -f install
- 4. sudo apt install ./ona-service\_UbuntuFocal\_amd64.deb ./netsapkg.deb

# 手順

- 1. コマンドプロンプトで wget https://s3.amazonaws.com/onstatic/onaservice/master/ona-service\_UbuntuFocal\_amd64.debvと入力して Enter を 押し、Secure Cloud Analytics パッケージをダウンロードします。
- 2. sudo apt-get install -y net-tools tcpdump と入力して Enter を押し、依存関 係をインストールします。
- 3. sudo apt-get -f installと入力して依存関係が正しくインストールされていることを 確認します。
- 4. sudo apt install ./ona-service\_UbuntuFocal\_amd64.deb ./netsapkg.debと入力してEnterを押し、Secure Cloud Analytics サービスをインストールします。

# バージョン 18.04

## はじめる前に

• 管理者として Ubuntu システムにログインします。

## 手順の概要

- wget https://s3.amazonaws.com/onstatic/ona-service/master/onaservice UbuntuBionic amd64.deb
- 2. sudo apt-get install -y net-tools tcpdump
- 3. sudo apt-get -f install
- 4. sudo apt install ./ona-service\_UbuntuXenial\_amd64.deb ./netsapkg.deb

## 手順

- コマンドプロンプトで wget https://s3.amazonaws.com/onstatic/onaservice/master/ona-service\_UbuntuBionic\_amd64.debvと入力して Enter を 押し、Secure Cloud Analytics パッケージをダウンロードします。
- 2. sudo apt-get install -y net-tools tcpdump と入力して Enter を押し、依存関 係をインストールします。
- 3. sudo apt-get -f installと入力して依存関係が正しくインストールされていることを 確認します。
- 4. sudo apt install ./ona-service\_UbuntuBionic\_amd64.deb ./netsapkg.debと入力してEnterを押し、Secure Cloud Analyticsサービスをインストールします。

# RHEL へのインストール

# **RHEL 8**

## はじめる前に

• 管理者として RHEL 8 システムにログインします。

## 手順の概要

- curl -L -O https://s3.amazonaws.com/onstatic/onaservice/master/ona-service RHEL 8 x86 64.rpm
- 2. curl -L -O https://github.com/bbayles/netsa-pkg/ releases/download/v0.1.15/netsa-pkg.rpm
- 3. yum install ./netsa-pkg.rpm ./ona-service RHEL 8 x86 64.rpm

### 手順

## 1. コマンドプロンプトで、このコマンドを入力し、

curl -L -O https://s3.amazonaws.com/onstatic/ona-service/master/onaservice RHEL 8 x86 64.rpm

Enter を押して Secure Cloud Analytics パッケージをダウンロードします。

2.sudo yum install -y net-tools tcpdump と入力して Enter を押し、依存関係をインストールします。

3.sudo yum updateinfo && yum install -y libpcap libtool-ltdl lzoと入力 して Enter を押し、アップデートおよび追加パッケージをインストールします。

4.curl -L -O https://github.com/bbayles/netsapkg/releases/download/v0.1.15/netsa-pkg.rpm と入力してEnterを押し、netsapkg.rpm パッケージマネージャファイルをダウンロードします。

5.sudo rpm -i netsa-pkg.rpmと入力して Enter を押し、 netsa-pkg.rpm パッケージ マネージャファイルをインストールします。

6.sudo rpm -i ona-service\_RHEL\_8\_x86\_64.rpm と入力して Enter を押し、Secure Cloud Analytics サービスをインストールします。

# RHEL 7

# はじめる前に

• 管理者として RHEL 7 システムにログインします。

# 手順の概要

- curl -L -O https://s3.amazonaws.com/onstatic/onaservice/master/ona-service RHEL 7 x86 64.rpm
- 2. curl -L -O https://github.com/bbayles/netsa-pkg/ releases/download/v0.1.15/netsa-pkg.rpm
- 3. yum install ./netsa-pkg.rpm ./ona-service\_RHEL\_7\_x86\_64.rpm

# 手順

1. コマンドプロンプトで、このコマンドを入力し、

curl -L -O https://s3.amazonaws.com/onstatic/ona-service/master/onaservice RHEL 7 x86 64.rpm

Enter を押して Secure Cloud Analytics パッケージをダウンロードします。

2.sudo yum install -y net-tools tcpdump と入力して Enter を押し、依存関係をインストールします。

3.sudo yum updateinfo && yum install -y libpcap libtool-ltdl lzoと入力 して Enter を押し、アップデートおよび追加パッケージをインストールします。

4.curl -L -O https://github.com/bbayles/netsapkg/releases/download/v0.1.15/netsa-pkg.rpm と入力してEnterを押し、netsapkg.rpm パッケージマネージャファイルをダウンロードします。

5.sudo rpm -i netsa-pkg.rpmと入力して Enter を押し、 netsa-pkg.rpm パッケージマネージャファイルをインストールします。

6.sudo rpm -i ona-service\_RHEL\_7\_x86\_64.rpm と入力して Enter を押し、Secure Cloud Analytics サービスをインストールします。

# Web ポータルへのセンサーの接続

センサーのインストールが完了したら、ポータルにリンクさせる必要があります。そのためには、センサーのパブリック IP アドレスを特定して Web ポータルに入力します。センサーのパブリック IP アドレスを特定できない場合は、一意のサービスキーを使用して手動でセンサーをポータルにリンクさせることができます。

センサーは、次のポータルに接続できます。

- https://sensor.ext.obsrvbl.com(米国)
- https://sensor.eu-prod.obsrvbl.com(EU)
- <u>https://sensor.anz-prod.obsrvbl.com</u>(オーストラリア)

複数のセンサーが MSSP などの中央ロケーションにステージングされ、複数のお客様が 対象になっている場合は、新規のお客様を設定するたびにパブリック IP を削除する必要 があります。ステージング環境のパブリック IP アドレスを複数のセンサーに使用すると、 センサー が誤ったポータルに不適切に接続される可能性があります。

# センサーのパブリック IP アドレスの検索とポータルへの追加

はじめる前に

• センサーに SSH で接続し、管理者としてログインします。

手順

 コマンドプロンプトで「curl https://sensor.ext.obsrvbl.com」と入力し、Enterを 押します。error 値の unknown identity は、センサーがポータルに関連付けられてい ないことを意味します。次のスクリーンショットで例を参照してください。

observable@ona-e37255:/opt/obsrvbl-ona/logs/ipfix\$ curl https://sensor.ext.obsrvbl.com "error": "unknown identity", "identity": "72.163.2.237" observable@ona-e37255:/opt/obsrvbl-ona/logs/ipfix\$

- 3. センサーからログアウトします。
- 4. サイト管理者として Web ポータルにログインします。
- 5. センサー()アイコン>[パブリックIP(Public IP)]を選択します。
- 6. [パブリックIP(Public IP)] フィールドに identity IP アドレスを入力します。次のスクリーン ショットで例を参照してください。

| Sensors                                                             |           |  |  |  |
|---------------------------------------------------------------------|-----------|--|--|--|
| 🔳 Sensor List                                                       | Public IP |  |  |  |
| Enter the public IP address your sensor will use when sending data. |           |  |  |  |
| Public IP:                                                          |           |  |  |  |
|                                                                     |           |  |  |  |
| + Add IP                                                            |           |  |  |  |

7. [IPの追加(Add IP)]をクリックします。ポータルとセンサーがキーを交換した後は、パブリック IP アドレスではなくキーを使用して以降の接続が確立されます。

新しいセンサーがポータルで反映されるまでに、最大 10 分かかる場合があります。

# ポータルのサービスキーのセンサーへの手動による追加

この手順は、センサーのパブリック IP アドレスが Web ポータルにすでに追加されている 場合は必要ありません。この手順を試行する前に追加することを推奨します。ポータルの サービスキーのセンサーへの手動追加は、主に、2018 年 12 月時点で使用可能な ISO バージョン ona-18.04.1-server-amd64.iso より前に展開した古いセンサーを対象としています。また、Web ポータルで使用可能な現 在のバージョンの センサー ISO を使用して、古いセンサーを再展開することもできます。

センサーのパブリックIP アドレスを Web ポータルに追加できない場合、または MSSP で複数の Web ポータルを管理している場合は、センサーの config.local 設定ファイルを編集し、ポータ ルのサービスキーを手動で追加して、センサーをポータルに関連付けます。

● 前の項のパブリックⅠPアドレスを使用すると、このキー交換が自動的に行われます。

はじめる前に

• 管理者としてポータル Web UI にログインします。

手順

- 1. [設定(Settings)]>[センサー(Sensors)]を選択します。
- 2. センサーリストの末尾に移動して[サービスキー(Service key)]をコピーします。次のスクリー ンショットで例を参照してください。

|          | Service key:                                                     | 7785YGXksPsBfltfAZuiD7uA3Ya73V8j613bWX                               |
|----------|------------------------------------------------------------------|----------------------------------------------------------------------|
| 3.<br>4. | 管理者としてセンサーに S<br>コマンドプロンプトで、この<br>sudo nano opt/obsr<br>ルを編集します。 | SH ログインします。<br>コマンドを入力し、<br>vbl-ona/config.local を入力し、Enterを押して設定ファイ |
| 5.       | # Service Keyの下に                                                 | 次の行を追加します。                                                           |
|          | <service-key><b>は次の</b></service-key>                            | ポータルのサービスキーに置き換えてください。                                               |
|          | OBSRVBL_SERVICE_KE                                               | Y=" <service-key>"</service-key>                                     |
|          | 次に例を示します。                                                        |                                                                      |
|          | 🧬 observable@ona-e37255: ~                                       |                                                                      |
|          | GNU nano 2.5.3                                                   | File: opt/obsrvbl-ona/config.local                                   |
|          | # Service Key<br>OBSRVBL_SERVICE_KEY="                           | 85YGXksPsBfltfAZu1 <mark>1</mark> 7uA3Ya73V8j6l3bWX"                 |
|          |                                                                  |                                                                      |
| 6.       | <br>Ctrl+0を押して変更を保存                                              | します。                                                                 |

- 7. Ctrl+Xを押して終了します。
- 8. コマンドプロンプトで「sudo service obsrvbl-ona restart」を入力し、Secure Cloud Analytics サービスを再起動します。

# Sensorのポータル接続の確認

センサーをポータルに追加したら、接続を確認します。

サービスキーを使用して config.local 設定ファイルを更新し、手動でセンサーを Web ポータルにリンクさせた場合は、curl コマンドを使用してセンサーからの接続を確認して も Web ポータルの名前が返されないことがあります。

はじめる前に

• 管理者としてセンサーに SSH ログインします。

# 手順

 コマンドプロンプトで「curl https://sensor.ext.obsrvbl.com」と入力し、Enterを 押します。センサーは、ポータルの名前を返します。次のスクリーンショットで例を参照してく ださい。

}observable@ona-e37255:/opt/obsrvbl-ona\$ curl https://sensor.ext.obsrvbl.com
{
 "welcome": "cisco-demo"
}observable@ona-e37255:/opt/obsrvbl-ona\$

- 2. センサーからログアウトします。
- 3. ポータル Web UI にログインします。
- 4. [設定(Settings)]>[センサー(Sensors)]を選択します。リストにセンサーが表示されます。次のスクリーンショットで例を参照してください。

| ona-e37255                                |  |
|-------------------------------------------|--|
| Heartbeat                                 |  |
| Last Heartbeat: Dec. 9, 2017, 9:43 p.m.   |  |
| Last Flow Record: Dec. 9, 2017, 8:50 p.m. |  |
| Access Logs                               |  |
| Most Recent: Dec. 9, 2017, 7:57 p.m. Q    |  |
| Configure ona-e37255                      |  |

# フロー データを収集するセンサーの設定

センサーは、デフォルトでイーサネット インターフェイス上のトラフィックからフロー レコードを作成し ます。このデフォルト設定は、センサーが SPAN またはミラー イーサネット ポートに接続されている ことを前提としています。ネットワーク上の他のデバイスでフローレコードを生成できる場合、これら のソースからフローレコードを収集してクラウドに送信するように、Web ポータル UI でセンサーを設 定できます。

ネットワーク デバイスでさまざまなタイプのフローが生成される場合は、タイプごとに異なる UDP ポートで収集するようにセンサーを設定することをお勧めします。これにより、トラブルシューティン グも容易になります。デフォルトでは、ローカル センサー ファイアウォール(iptables)のポート 2055/UDP、4739/UDP、および 9995/UDP が開いています。追加の UDP ポートを使用するには、 Web ポータル UI でそれらのポートを開く必要があります。

次のポートを使用した、次のフロータイプの収集を設定できます。

- NetFlow v5:ポート 2055/UDP(デフォルトで開いている)
- NetFlow v9:ポート 9995/UDP(デフォルトで開いている)
- IPFIX:ポート 9996/UDP
- sFlow:ポート 6343/UDP

ー部のネットワークアプライアンスは、正しく機能させるために Web ポータル UI で選択する必要があります。

- Cisco Meraki:ポート 9998/UDP
- Cisco ASA:ポート 9997/UDP
- SonicWALL:9999/UDP

# フロー収集のためのセンサーの設定

# はじめる前に

• 管理者としてポータル Web UI にログインします。

### 手順

- 1. [設定(Settings)]>[センサー(Sensors)]を選択します。
- 2. 追加したセンサーについて、[設定の変更(Change settings)]をクリックします。
- 3. [NetFlow/IPFIX]を選択します。

このオプションには最新バージョンのセンサーが必要です。このオプションが表示されない場合は、[ヘルプ(?)(Help(?))]>[オンプレミスセンサーのインストール (On-Prem Sensor Install)]を選択して、最新バージョンのセンサー ISO をダウン ロードしてください。

- 4. [新しいプローブの追加(Add New Probe)]をクリックします。
- 5. [プローブタイプ(Probe Type)]ドロップダウンリストからフロータイプを選択します。
- 6. ポート番号を入力します。
- 7. [プロトコル(Protocol)]を選択します。

8. ドロップダウンリストから[送信元デバイス(Source device)]を選択します。

9. [保存(Save)]をクリックします。

# 付録 A-トラブルシューティング

# 時刻のずれの解決とNTP の同期

デフォルトでは、センサーはNTP時刻同期にpool.ntp.orgを使用し、ポータルで適切にデータ が表示されるように設定されています。アウトバウンドNTPが許可されていない場合は、NTPの設 定を更新する必要が生じることがあります。センサーの時刻が正しく同期されていない場合は、 ポータルに警告が表示されます。次のスクリーンショットで例を参照してください。

A Clock skew detected - These sensors appear to have an unsynchronized clock, which will cause data display problems. For help with fixing this problem please contact

# はじめる前に

• 管理者としてセンサーに SSH ログインします。

### 手順の概要

- 1. timedatect1 status と入力して Enter を押し、NTP が同期されているかどうかを確認し ます。
- 2. sudo apt-get update && sudo apt-get install -y ntpdate ntp
- 3. sudo service ntp stop
- 4. sudo ntpdate pool.ntp.org
- 5. アウトバウンド NTP が許可されていない場合は、pool.ntp.org の代わりに内部 IP アドレ スを指定します。
- 6. sudo service ntp start

### 手順

1. コマンドプロンプトで timedatect1 status と入力して Enter を押し、NTP が同期されて いるかどうかを確認します。正しくNTP と同期されていないセンサーの例については、次のス クリーンショットを参照してください。

observable@ona-e37255:/opt/obsrvbl-ona/logs/ipfix\$ timedatectl status Local time: Sat 2017-12-09 20:50:13 CST Universal time: Sun 2017-12-10 02:50:13 UTC RTC time: Sun 2017-12-10 02:50:12 Time zone: America/Chicago (CST, -0600) Network time on: yes NTP synchronized: no RTC in local TZ: no

次のコマンドを入力してEnterを押し、正しい NTP パッケージがインストールされ、最新の状態であることを確認します。

sudo apt-get update && sudo apt-get install -y ntpdate ntp

- 3. sudo service ntp stopと入力して Enter を押し、NTP サービスを停止します。
- 4. sudo ntpdate pool.ntp.orgと入力して Enter を押し、同期に使用する NTP サーバ を設定します。

アウトバウンド NTP が許可されていない場合は、サーバが見つからないことを示すエラー メッセージが表示されます。次のスクリーンショットで例を参照してください。

observable@ona-e37255:/opt/obsrvbl-ona/logs/ipfix\$ sudo service ntp stop observable@ona-e37255:/opt/obsrvbl-ona/logs/ipfix\$ sudo ntpdate pool.ntp.org 9 Dec 20:52:24 ntpdate[4779]: no server suitable for synchronization found observable@ona-e37255:/opt/obsrvbl-ona/logs/ipfix\$

5. アウトバウンド NTP が許可されていない場合は、pool.ntp.org の代わりに内部 IP アドレ スを指定します。次のスクリーンショットで例を参照してください。

| observable@ona-e37255:/opt/obsrvbl-ona/logs/ipfix\$ sudo service ntp stop          |
|------------------------------------------------------------------------------------|
| observable@ona-e37255:/opt/obsrvbl-ona/logs/ipfix\$                                |
| observable@ona-e37255:/opt/obsrvbl-ona/logs/ipfix\$                                |
| observable@ona-e37255:/opt/obsrvbl-ona/logs/ipfix\$                                |
| observable@ona-e37255:/opt/obsrvbl-ona/logs/ipfix\$                                |
| observable@ona-e37255:/opt/obsrvbl-ona/logs/ipfix\$ sudo ntpdate 72.163.16.189     |
| 9 Dec 21:33:49 ntpdate[4825]: adjust time server 72.163.16.189 offset 0.000063 sec |
| observable@ona-e37255:/opt/obsrvbl-ona/logs/ipfix\$                                |
| observable@ona-e37255:/opt/obsrvbl-ona/logs/ipfix\$                                |
| observable@ona-e37255:/opt/obsrvbl-ona/logs/ipfix\$                                |
| observable@ona-e37255:/opt/obsrvbl-ona/logs/ipfix\$ sudo service ntp start         |
| observable@ona-e37255:/opt/obsrvbl-ona/logs/ipfix\$                                |
| observable@ona-e37255:/opt/obsrvbl-ona/logs/ipfix\$                                |
| observable@ona-e37255:/opt/obsrvbl-ona/logs/ipfix\$                                |
| observable@ona-e37255:/opt/obsrvbl-ona/logs/ipfix\$                                |
| observable@ona-e37255:/opt/obsrvbl-ona/logs/ipfix\$                                |
| observable@ona-e37255:/opt/obsrvbl-ona/logs/ipfix\$ timedatectl status             |
| Local time: Sat 2017-12-09 21:34:03 CST                                            |
| Universal time: Sun 2017-12-10 03:34:03 UTC                                        |
| RTC time: Sun 2017-12-10 02:54:53                                                  |
| Time zone: America/Chicago (CST, -0600)                                            |
| Network time on: yes                                                               |
| NTP synchronized: yes                                                              |
| RTC in local TZ: no                                                                |
|                                                                                    |

6. sudo service ntp start と入力して Enter を押し、NTP サービスを開始します。

# 単方向トラフィックのエラーの解決

Secure Cloud Analytics サービスは、センサーが双方向フローを認識していない場合にそのことを 検出します。たとえば、発信または着信 TCP トラフィックのみのホストが多数存在する場合は、デー タフィードの一部が欠落することを意味します。その場合は、適切に設定されていないミラー ポー ト、見つからない VLAN、または設定が正しくないファイアウォールの影響ですべてのインターフェイ ス上ではフロー データが送信されないなどの問題が想定されます。ミラー ポートを通過するトラ フィックを検索し、単方向か双方向かを特定できます。

# はじめる前に

• 管理者としてセンサーに SSH ログインします。

#### 手順の概要

- 1. ifconfig -a と入力します。
- 2. 次のコマンドを入力します。

sudo tcpdump -i <mirror-interface-name> -n -c 100 "tcp"

Enterを押してミラーインターフェイスを通過するトラフィックをキャプチャし、ブロードキャストトラフィックだけでなくTCPトラフィックが検出されることを確認します。

3. 次のコマンドを入力します。

sudo tcpdump -i <mirror-interface-name> -n -c 100 "port 9996"

Enterを押して、ポート 9996/TCP に一致するトラフィックをキャプチャします。

4. 次のコマンドを入力します。

sudo tcpdump -i <mirror-interface-name> -n -c 100 "src 10.99.102.180"

Enter を押して、送信元 IP アドレス 10.99.102.180 に一致するトラフィックをキャプチャします。

手順

コマンドプロンプトでifconfig -aと入力して Enterを押し、インターフェイスのリストを表示します。通常、ミラーポートインターフェイスには関連付けられた IP アドレスがなく、パケット数とバイト数は他のインターフェイスよりも多くなっています。次のスクリーンショットの例では、enp0s8 インターフェイスのトラフィックが非常に多く、ミラーポートであることを示しています。

| observable | e@ona-e37255:/opt/obsrvbl-ona/logs/ipfix\$ ifconfig -a                                                  |
|------------|----------------------------------------------------------------------------------------------------|
| enp0s3     | Link encap:Ethernet HWaddr 08:00:27:8e:aa:ef<br>inet addr:10.0.2.15 Bcast:10.0.2.255 Mask:255.255.255.0 |
|            | inet6 addr: fe80::a00:27ff:fe8e:aaef/64 Scope:Link                                                      |
|            | UP BROADCAST RUNNING PROMISC MULTICAST MTU:1500 Metric:1                                                |
|            | RX packets:185828 errors:0 dropped:0 overruns:0 frame:0                                                 |
|            | TX packets:166328 errors:0 dropped:0 overruns:0 carrier:0                                               |
|            | collisions:0_traueuelen:1000                                                                            |
|            | RX bytes:66252697 (66.2 MB) TX bytes:39962965 (39.9 MB)                                                 |
| enp0s8     | Link encap:Ethernet HWaddr 08:00:27:1a:b4:b6                                                            |
|            | <pre>inet6 addr: fe80::a00:27ff:fela:b4b6/64 Scope:Link</pre>                                           |
|            | UP BROADCAST RUNNING PROMISC MULTICAST MTU:1500 Metric:1                                                |
|            | RX packets:1680971 errors:0 dropped:0 overruns:0 frame:0                                                |
|            | TX packets:0 errors:0 dropped:0 overruns:0 carrier:0                                                    |
|            | collisions:0 txqueuelen:1000                                                                            |
|            | RX bytes:968718736 (968.7 MB) TX bytes:0 (0.0 B)                                                        |
| 10         | Link encap:Local Loopback                                                                               |
|            | inet addr:127.0.0.1 Mask:255.0.0.0                                                                      |
|            | inet6 addr: ::1/128 Scope:Host                                                                          |
|            | UP LOOPBACK RUNNING MTU:65536 Metric:1                                                                  |
|            | RX packets:0 errors:0 dropped:0 overruns:0 frame:0                                                      |
|            | TX packets:0 errors:0 dropped:0 overruns:0 carrier:0                                                    |
|            | collisions:0 txqueuelen:1                                                                               |
|            | RX bytes:0 (0.0 B) TX bytes:0 (0.0 B)                                                                   |
|            |                                                                                                    |

# 2. 次のコマンドを入力します。

sudo tcpdump -i <mirror-interface-name> -n -c 100 "tcp"

(<mirror-interface-name>は、eth0などのインターフェイス名と置き換えてください)

Enterを押してミラーインターフェイスを通過するトラフィックをキャプチャし、ブロードキャスト トラフィックだけでなくTCPトラフィックが検出されることを確認します。次のスクリーンショット で例を参照してください。

| observable@ona-e37255:/opt/obsrvbl-ona/logs/ipfix\$ sudo tcpdump -i enp0s8 -n -c 100 "tcp"                                              |
|----------------------------------------------------------------------------------------------------|
| tcpdump: verbose output suppressed, use -v or -vv for full protocol decode                                                              |
| listening on enp0s8, link-type EN10MB (Ethernet), capture size 262144 bytes                                                             |
| 21:50:23.955066 IP 64.100.36.170.7080 > 10.99.102.180.51726: Flags [P.], seq 1524175066:1524175281, ack 1393230049, win 501, length 215 |
| 21:50:23.956186 IP 10.99.102.180.51726 > 64.100.36.170.7080: Flags [P.], seq 1:346, ack 215, win 256, length 345                        |
| 21:50:23.956193 IP 10.99.102.180.51726 > 64.100.36.170.7080: Flags [P.], seq 1:346, ack 215, win 256, length 345                        |
| 21:50:24.011714 IP 64.100.36.170.7080 > 10.99.102.180.51726: Flags [.], ack 346, win 501, length 0                                      |
| 21:50:24.839529 IP 162.125.7.3.443 > 10.99.102.180.52708: Flags [P.], seq 2064309703:2064309734, ack 4167542727, win 61, length 31      |
| 21:50:24.839552 IP 162.125.7.3.443 > 10.99.102.180.52708: Flags [F.], seq 31, ack 1, win 61, length 0                                   |
| 21:50:24.839556 IP 10.99.102.180.52708 > 162.125.7.3.443: Flags [.], ack 32, win 257, length 0                                          |
| 21:50:24.839942 IP 10.99.102.180.52708 > 162.125.7.3.443: Flags [.], ack 32, win 257, length 0                                          |
| 21:50:28.007511 IP 10.99.102.180.51236 > 107.152.24.219.443: Flags [.], seq 3098721842:3098721843, ack 2948542086, win 259, length 1    |
| 21:50:28.007533 IP 10.99.102.180.51236 > 107.152.24.219.443: Flags [.], seq 0:1, ack 1, win 259, length 1                               |
| 21:50:28.074404 IP 107.152.24.219.443 > 10.99.102.180.51236: Flags [.], ack 1, win 42, options [nop,nop,sack 1 {0:1}], length 0         |
| 21:50:28.693763 IP 162.125.34.129.443 > 10.99.102.180.61419: Flags [P.], seq 657011119:657011376, ack 70844781, win 360, length 257     |
| 21:50:28.699439 IP 10.99.102.180.61419 > 162.125.34.129.443: Flags [P.], seq 1:3337, ack 257, win 257, length 3336                      |
| 21:50:28.699466 IP 10.99.102.180.61419 > 162.125.34.129.443: Flags [P.], seq 1:3337, ack 257, win 257, length 3336                      |
| 21:50:28.768765 IP 162.125.34.129.443 > 10.99.102.180.61419: Flags [.], ack 3337, win 360, length 0                                     |
| ^C                                                                                                    |
| 15 packets captured                                                                                                    |
| 15 packets received by filter                                                                                                    |
| 0 packets dropped by kernel                                                                                                    |
| observable@ona-e37255:/opt/obsrvbl-ona/logs/ipfix\$                                                                                     |
|                                                                                                    |

3. 次のコマンドを入力します。

sudo tcpdump -i <mirror-interface-name> -n -c 100 "port 9996"

(<mirror-interface-name> は、eth0 などのインターフェイス名と置き換えてください)

Enterを押して、ポート 9996/TCP に一致するトラフィックをキャプチャします。必要に応じて、 特定のトラフィックを検索するようにコマンドを設定できます。次のスクリーンショットで例を参 照してください。

observable@ona-e37255:/opt/obsrvbl-ona/logs/ipfix\$ sudo tcpdump -i enp0s8 -n -c 100 "port 9996" tcpdump: verbose output suppressed, use -v or -vv for full protocol decode listening on enp0s8, link-type EN10MB (Ethernet), capture size 262144 bytes

#### 4. 次のコマンドを入力します。

sudo tcpdump -i <mirror-interface-name> -n -c 100 "src 10.99.102.180"

(<mirror-interface-name> は、eth0 などのインターフェイス名と置き換えてください)

Enter を押して、送信元 IP アドレス 10.99.102.180 に一致するトラフィックをキャプチャします。次のスクリーンショットで例を参照してください。

| observable@ona-e37255:/opt/obsrvbl-ona/logs/ipfix\$ sudo tcpdump -i enp0s8 -n -c 100 "src 10.99.102.180"                             |
|----------------------------------------------------------------------------------------------------|
| tcpdump: verbose output suppressed, use -v or -vv for full protocol decode                                                           |
| listening on enp0s8, link-type EN10MB (Ethernet), capture size 262144 bytes                                                          |
| 21:58:21.344082 IP 10.99.102.180.60834 > 34.240.57.12.443: Flags [.], seq 1255267192:1255267193, ack 1922698459, win 65520, length 1 |
| 21:58:21.344106 IP 10.99.102.180.60834 > 34.240.57.12.443: Flags [.], seq 0:1, ack 1, win 65520, length 1                            |
| 21:58:21.349547 IF 10.99.102.180.60823 > 54.193.37.93.443: Flags [.], seq 3419243806:3419243807, ack 1708893338, win 260, length 1   |
| 21:58:21.349566 IP 10.99.102.180.60823 > 54.193.37.93.443: Flags [.], seq 0:1, ack 1, win 260, length 1                              |
| 21:58:21.451436 IP 10.99.102.180.60825 > 139.61.74.125.443: Flags [.], seq 3737528239:3737528240, ack 2277138642, win 260, length 1  |
| 21:58:21.451460 IP 10.99.102.180.60825 > 139.61.74.125.443: Flags [.], seq 0:1, ack 1, win 260, length 1                             |
| 21:58:21.580896 IP 10.99.102.180.60817 > 23.205.65.180.443: Flags [.], seq 1767308797:1767308798, ack 539072239, win 257, length 1   |
| 21:58:21.580921 IP 10.99.102.180.60817 > 23.205.65.180.443: Flags [.], seq 0:1, ack 1, win 257, length 1                             |
| 21:58:21.819665 IP 10.99.102.180.60824 > 34.240.57.12.443: Flags [.], seq 2037935674:2037935675, ack 4291898953, win 256, length 1   |

# 付録 B-参考情報

# Secure Cloud Analytics 資料

次に、センサーの導入に使用できる Secure Cloud Analytics ドキュメンテーションについて説明します。

| リソース                   | 説明                                                                                                    | リンク                                                                    |
|------------------------|----------------------------------------------------------------------------------------------------|------------------------------------------------------------------------|
| センサー<br>インストール<br>ガイド  | このガイドでは、VM またはベア<br>メタルサーバでの プライベート<br>ネットワークのモニタリング のイ<br>ンストール手順を説明していま<br>す。<br>顧客がファイアウォールルール<br>を調整する必要がある場合に備<br>えて、Secure Cloud Analytics<br>サービスで使用する IP アドレス<br>も記載されています。 | https://s3.amazonaws.com/onstatic/iso-install-<br>guide.pdf            |
| ネットワークの<br>考慮事項<br>ガイド | このガイドには、オンプレミス セン<br>サーを導入する場所および方法に<br>関するベスト プラクティス情報が<br>含まれています。                                                                                                    | https://s3.amazonaws.com/onstatic/network-<br>setup-considerations.pdf |
| AWS の構成<br>ガイド         | このガイドでは、Secure Cloud<br>Analytics によってモニタされる<br>AWS アカウントを有効にするプロ<br>セスについて説明しています。                                                                                                 | https://s3.amazonaws.com/onstatic/vpc-flow-<br>logs.pdf                |

## Secure Cloud Analytics ファイルとディレクトリ

次の プライベートネットワークのモニタリング Linux ディレクトリおよびファイルパスには、高度なセン サー設定が含まれています。

- /opt/obsrvbl-ona:このディレクトリには、Secure Cloud Analytics の設定ファイル (config、config.auto、config.local)、およびセンサーのインストール時に作成されるさまざまなサブディレクトリ(ログファイルディレクトリなど)が含まれています。
- /opt/obsrvbl-ona/config:センサーのインストール時に作成されるこのテキストファイ ルには、デフォルトのセンサー設定が含まれています。このファイルを直接編集することはお 勧めしません。変更は config.local で行う必要があります。このファイルを編集する場 合は、最初にバックアップを作成してください。このファイルは、config.local ファイルを 更新する際に参照できます。config.local ファイルの設定内容によって、デフォルトの config ファイル設定が上書きされます。

i config 設定ファイルの最新バージョンは、Secure Network Analytics GitHub サイト (<u>https://github.com/obsrvbl/ona/blob/master/packaging/root/opt/obsrvbl-</u> <u>ona/config</u>)にあります。

- /opt/obsrvbl-ona/config.auto:このテキストファイルには、ユーザがWebポータルから行ったセンサー設定の変更内容が含まれています。たとえば、センサーによるWebポータルから syslog または SNMP へのロギングを有効にすると、Webポータルはこのファイルを更新し、これらの設定の更新を追加します。このファイルを直接編集しないことを推奨します。
- /opt/obsrvbl-ona/config.local:このテキストファイルには、このセンサーのカスタム設定が含まれています。このファイルの設定の更新によって、config 設定ファイルの設定内容が上書きされます。ローカル設定の例には、フロー収集の有効化、フロー収集タイプの設定(NetFlow v5、IPFIX など)、Suricata などのプログラムとのサードパーティ統合の有効化が含まれますが、これに限定されるわけではありません。

 フロー収集の設定に使用する config.local ファイルの更新は、主に 2018 年 12 月時 点で使用可能な ISO バージョン ona-18.04.1-server-amd64.iso より前に 展開した古いセンサーを対象としています。Web ポータルで使用可能な現在の バージョンのセンサー ISO を使用して、古いセンサーを再展開できます。

 /opt/obsrvbl-ona/logs/PNA:このディレクトリには、センサーのイーサネットポートで 作成されたフローに関連するログファイルが含まれています。センサーは定期的にこれらの ファイルをクラウドにアップロードして、ディレクトリを空にします。イーサーネット ポートに入る データのサイズに関連して、ログファイルのバイト数と数量が増えるので、ミラー ポートが適 切に機能するようにこのディレクトリをモニタできます。

次のスクリーンショットでは、ログファイルが非常に小さく、イーサネットポートのトラフィックが かなり少ないことがわかります。ただし、サービスは実行中であり、アクティブにログファイル を生成しています。

| observable@o | na-e37255:/o | ot/obsrvbl-or | na/loo | gs/pna | ıŞ | ls -1 |                                  |
|--------------|--------------|---------------|--------|--------|----|-------|----------------------------------|
| total 464    |              |               |        |        |    |       |                                  |
| -rw-rw-r 1   | obsrvbl_ona  | obsrvbl_ona   | 400    | Dec    | 8  | 10:30 | pna-20171208163002-enp0s3.tl.log |
| -rw-rw-r 1   | obsrvbl ona  | obsrvbl ona   | 1072   | Dec    | 8  | 10:30 | pna-20171208163009-enp0s3.t0.log |
| -rw-rw-r 1   | obsrvbl ona  | obsrvbl ona   | 1552   | Dec    | 8  | 10:30 | pna-20171208163009-enp0s8.t0.log |
| -rw-rw-r 1   | obsrvbl ona  | obsrvbl ona   | 1600   | Dec    | 8  | 10:30 | pna-20171208163021-enp0s8.tl.log |
| -rw-rw-r 1   | obsrvbl ona  | obsrvbl ona   | 592    | Dec    | 8  | 10:30 | pna-20171208163029-enp0s8.t0.log |
| -rw-rw-r 1   | obsrvbl ona  | obsrvbl ona   | 1360   | Dec    | 8  | 10:30 | pna-20171208163030-enp0s3.tl.log |
| -rw-rw-r 1   | obsrvbl ona  | obsrvbl ona   | 1216   | Dec    | 8  | 10:30 | pna-20171208163039-enp0s8.tl.log |

/opt/obsrvbl-ona/logs/ipfix:このディレクトリには、NetFlowやIPFIXなどのフローデータフィードによって収集されたログファイルが含まれています。このディレクトリが存在する場合、フロー収集は正常に有効化されて受信されています。このディレクトリが存在しない場合は、フロー収集が有効になっていない可能性があります。

次のスクリーンショットでは、ログファイルが増加せずに空の状態です。センサーは、フローデータを受信していません。

observable@ona-e37255:/opt/obsrvbl-ona/logs/ipfix\$ ls -1
total 0
-rw-r--r- 1 obsrvbl\_ona obsrvbl\_ona 0 Dec 8 10:47 20171208164700\_S3.yldHNA
-rw-r--r- 1 obsrvbl\_ona obsrvbl\_ona 0 Dec 8 10:47 20171208164700\_S4.4IZwNL
observable@ona-e37255:/opt/obsrvbl-ona/logs/ipfix\$

 /etc/iptables:このディレクトリには、センサーの iptables ファイアウォール設定ファ イルが含まれています。

# 付録 C - サービス

Secure Cloud Analytics は次の Linux サービスを利用します。

| サービス                       | デフォルトで<br>イネーブルか<br>どうか | 説明                                                               |
|----------------------------|-------------------------|------------------------------------------------------------------|
| obsrvbl-ona                | はい                      | 設定の変更をモニタし、自動更新を処理します。このサー<br>ビスを開始すると、設定されている他のサービスも開始さ<br>れます。 |
| log-watcher                | はい                      | センサーの認証ログを追跡します。                                                 |
| pdns-capturer              | はい                      | パッシブ DNS クエリを収集します。                                              |
| pna-monitor                | はい                      | IPトラフィックのメタデータを収集します。                                            |
| pna-pusher                 | はい                      | クラウドに IP トラフィックのメタデータを送信します。                                     |
| hostname-<br>resolver      | はい                      | アクティブ IP アドレスをローカル ホスト名に解決します。                                   |
| netflow-<br>monitor        | いいえ                     | ルータおよびスイッチによって送信される NetFlow データ<br>をリッスンします。                     |
| netflow-pusher             | いいえ                     | NetFlow データをクラウドに送信します。                                          |
| notification-<br>publisher | いいえ                     | Syslog または SNMP を介して監視結果とアラートをリレー<br>します。                        |
| ossec-alert-<br>watcher    | いいえ                     | OSSEC アラートをモニタします(インストールされている場合)。                                |
| suricata-<br>alert-watcher | いいえ                     | Suricata アラートをモニタします(インストールされている<br>場合)。                         |

# 実行中のサービスの確認

センサーのコマンドラインから、さまざまなサービスが実行されていることを確認できます。 はじめる前に

• センサーに SSH で接続し、管理者としてログインします。

#### 手順の概要

ps -ef | grep obsrvbl

### 手順

1. コマンドプロンプトでps -ef |grep obsrvblと入力して Enter を押します。次のスクリーンショットで例を参照してください。

| observable | 28ona- | e37255: | -\$ ps -0 | ef   grep | obsrvbl                                                                                                    |
|------------|--------|---------|-----------|-----------|----------------------------------------------------------------------------------------------------|
| obsrvbl+   |        |         |           |           | 00:00:00 /usr/bin/python2.7 -m supervisor.supervisordnodaemon -c /opt/obsrvbl-ona/system/supervisord/ona-supervisord.conf                                                                              |
| obsrvbl+   |        |         |           |           | 00:00:00 /usr/bin/python2.7 /opt/obsrybl-ona/ona_service/pdns_pusher.py                                                                                                    |
| root       |        |         |           |           | 00:00:00 /usr/bin/sudo /opt/obsrvbl-ona/pna/user/pna -i enp0s8 -N 10.0.0.0/8 172.16.0.0/12 192.168.0.0/16 -o /opt/obsrvbl-ona/logs/pna -Z obsrvbl ona (net 10.0.0.0/8) or (net 172.16.0.0/12) or (net  |
| 192.168.0  |        |         |           |           |                                                                                                    |
| obsrvbl+   |        |         |           |           | 00:00:00 /opt/silk/sbin/flowcapdestination-directory=/opt/obsrvbl-ona/logs/ipfixsensor-configuration=/opt/obsrvbl-ona/ipfix/sensor.confmax-file-size=104857600timeout=60clock-time=60 -                |
| -compress: |        | ched=ne |           |           | tion=stdoutlog-level=warningno-daemon                                                                                                    |
| obsrvbl+   |        |         |           |           | 00:00:00 /usr/bin/python2.7 /opt/obsrybl-ona/ona_service/log_watcher.py                                                                                                    |
| root       |        |         |           |           | 00:00:00 /usr/bin/sudo /opt/obsrvbl-ona/pna/user/pna -i enp0s3 -N 10.0.0.0/8 172.16.0.0/12 192.168.0.0/16 -o /opt/obsrvbl-ona/logs/pna -Z obsrvbl_ona (net 10.0.0.0/8) or (net 172.16.0.0/12) or (net  |
| 192.168.0  |        |         |           |           |                                                                                                    |
| obsrvbl+   |        |         |           |           | 00:00:00 /usr/bin/python2.7 /opt/obsrvbl-ona/ona_service/ipfix_pusher.py                                                                                                    |
| obsrvbl+   |        |         |           |           | 00:00:00 /usr/bin/python2.7 /opt/obsrvbl-ona/ona service/pna pusher.py                                                                                                    |
| obsrvbl+   |        |         |           |           | 00:00:00 /bin/sh /opt/obsrvbl-ona/system/supervisord/ona-pdns-monitor.sh                                                                                                    |
| obsrvb1+   |        |         |           |           | 00:00:00 /usr/bin/python2.7 /opt/obsrvbl-ona/ona_service/hostname_resolver.py                                                                                                    |
| obsrvbl+   |        |         | 07:53     |           | 00:00:00 /bin/sh /opt/obsrvbl-ona/system/supervisord/ona-service.sh                                                                                                    |
| obsrvbl+   |        |         |           |           | 00:00:00 sleep 388                                                                                                    |
| obsrvbl+   |        |         |           |           | 00:00:00 /usr/bin/python2.7 /opt/obsrvbl-ona/ona service/ona.py                                                                                                    |
| obsrvbl+   |        |         |           |           | 00:00:00 /opt/obsrvbl-ona/pna/user/pna -i enp0s8 -N 10.0.0.0/8 172.16.0.0/12 192.168.0.0/16 -o /opt/obsrvbl-ona/logs/pna -Z obsrvbl ona (net 10.0.0.0/8) or (net 172.16.0.0/12) or (net 192.168.0.0/16 |
| )          |        |         |           |           |                                                                                                    |
| obsrvb1+   |        |         |           |           | 00:00:00 /opt/obsrvbl-ona/pna/user/pna -i enp0s3 -N 10.0.0.0/8 172.16.0.0/12 192.168.0.0/16 -o /opt/obsrvbl-ona/logs/pna -Z obsrvbl_ona (net 10.0.0.0/8) or (net 172.16.0.0/12) or (net 192.168.0.0/16 |
| )          |        |         |           |           |                                                                                                    |
| observa+   |        |         |           |           | 00:00:00 grepcolor-auto obsrvbl                                                                                                    |
| observabl  | e8ona- | e37255: | ~\$       |           |                                                                                                    |
|            |        |         |           |           |                                                                                                    |

# 付録 D-センサーのアップグレード

センサーが正常に動作している場合は、アップグレードする必要はありません。ただし、新しい機能 (外部サービスとの統合など)が不足している場合は、次のいずれかの手順を使用してアップグ レードします。

- Ubuntuでのアップグレードシスコの Web ポータル UI から センサー イメージ(ISO)をダウン ロードした場合は、次の手順を参照してください。これが最も一般的なシナリオです。
- Red Hat Enterprise Linux ベースのオペレーティングシステムでのアップグレード

# Ubuntuでのアップグレード

シスコの Web ポータル UI から センサー イメージ(ISO)をダウンロードした場合は、Ubuntu を使用してセンサーをアップグレードします。

はじめる前に

- 「センサーのバージョンの確認」の手順に従って、現在のセンサーのバージョンを確認します。
- 管理者として Ubuntu システムにログインします。

# 手順の概要

- 1. sudo systemctl stop obsrvbl-ona.service
- 2. sudo cp /opt/obsrvbl-ona/config.auto ~/config.auto
- 3. sudo cp /opt/obsrvbl-ona/config.local ~/config.local
- 4. rm -f ona-service UbuntuFocal amd64.deb
- wget https://s3.amazonaws.com/onstatic/ona-service/master/onaservice UbuntuFocal amd64.deb
- 6. sudo apt remove --purge ona-service UbuntuXenial amd64.deb
- 7. sudo apt install ./ona-service UbuntuFocal amd64.deb
- 8. sudo cp ~/config.auto /opt/obsrvbl-ona/config.auto
- 9. sudo cp ~/config.local /opt/obsrvbl-ona/config.local
- 10. sudo chown obsrvbl\_ona:obsrvbl\_ona /opt/obsrvbl-ona/config.auto
   /opt/obsrvbl-ona/config.local
- 11. sudo systemctl restart obsrvbl-ona.service

# 手順

各セクションでコマンドを実行して、センサーをアップグレードする手順を完了します。

#### サービスを停止し、既存の設定をバックアップします。

1. コマンドプロンプトで、このコマンドを入力し、

sudo systemctl stop obsrvbl-ona.service と入力し、Enterを押してサービスを停止します。

- 2. sudo cp /opt/obsrvbl-ona/config.auto ~/config.auto と入力し、Enterを 押します。
- 3. sudo cp /opt/obsrvbl-ona/config.local ~/config.local と入力し、Enter を押します。

### 新しいパッケージのダウンロード

- 4. rm -f ona-service UbuntuFocal amd64.debと入力し、Enterを押します。
- 5. wget https://s3.amazonaws.com/onstatic/ona-service/master/onaservice UbuntuFocal amd64.debと入力し、Enterを押します。

### 古いパッケージを削除し、新しいパッケージをインストールします。

- 6. sudo apt remove --purge ona-service\_UbuntuXenial\_amd64.debと入力 し、Enter を押します。
- 7. sudo apt install ./ona-service\_UbuntuFocal\_amd64.debと入力し、Enter を押します。

#### バックアップ設定の復元

- 8. sudo cp ~/config.auto /opt/obsrvbl-ona/config.autoと入力し、Enterを 押します。
- 9. sudo cp ~/config.local /opt/obsrvbl-ona/config.local と入力し、Enter を押します。
- 10. sudo chown obsrvbl\_ona:obsrvbl\_ona /opt/obsrvbl-ona/config.auto /opt/obsrvbl-ona/config.local と入力し、Enterを押します。

#### システムの再起動:

11. sudo systemctl restart obsrvbl-ona.serviceと入力し、Enterを押します。

#### 更新の確認:

- 12. 「Sensorのポータル接続の確認」の手順に従って、センサーがリストに表示され、データを受信していることを確認します。
- 13. 「センサーのバージョンの確認」の手順に従って、センサーのバージョンが更新されていることを確認します。

# Red Hat Enterprise Linux ベースのオペレーティングシステムでの アップグレード

CentOS などの Red Hat Enterprise Linux ベースのオペレーティングシステムを使用している場合は、次の手順に従ってセンサーをアップグレードします。

### はじめる前に

- 「センサーのバージョンの確認」の手順に従って、現在のセンサーのバージョンを確認します。
- センサーに SSH 接続し、管理者としてログインします。

## 手順の概要

- 1. sudo systemctl stop obsrvbl-ona.service
- 2. sudo cp /opt/obsrvbl-ona/config.auto ~/config.auto
- 3. sudo cp /opt/obsrvbl-ona/config.local ~/config.local
- 4. rm -f ona-service RHEL 7 x86 64.rpm
- 5. curl -L -O https://onstatic.s3.amazonaws.com/onaservice/master/ona-service\_RHEL\_8\_x86\_64.rpm
- 6. sudo yum remove ona-service
- 7. sudo yum install ./ona-service RHEL 8 x86 64.rpm
- 8. sudo cp ~/config.auto /opt/obsrvbl-ona/config.auto
- 9. sudo cp ~/config.local /opt/obsrvbl-ona/config.local
- 10. sudo chown obsrvbl\_ona:obsrvbl\_ona /opt/obsrvbl-ona/config.auto
   /opt/obsrvbl-ona/config.local
- 11. sudo systemctl restart obsrvbl-ona.service

### 手順

# 各セクションでコマンドを実行して、センサーをアップグレードする手順を完了します。 サービスを停止し、既存の設定をバックアップします。

コマンドプロンプトで、このコマンドを入力し、
 sudo systemctl stop obsrvbl-ona.service

と入力し、Enterを押してサービスを停止します。

- 2. sudo cp /opt/obsrvbl-ona/config.auto ~/config.auto と入力し、Enterを 押します。
- 3. sudo cp /opt/obsrvbl-ona/config.local ~/config.local と入力し、Enter を押します。

#### 新しいパッケージのダウンロード:

- 4. rm -f ona-service RHEL 7 x86 64.rpm と入力し、Enterを押します。
- 5. curl -L -O https://onstatic.s3.amazonaws.com/onaservice/master/ona-service\_RHEL\_8\_x86\_64.rpm と入力し、Enterを押します。

# 古いパッケージを削除し、新しいパッケージをインストールします。

- 6. sudo yum remove ona-service と入力し、Enterを押します。
- 7. sudo yum install ./ona-service\_RHEL\_8\_x86\_64.rpmと入力し、Enterを押し ます。

#### バックアップ設定の復元

- 8. sudo cp ~/config.auto /opt/obsrvbl-ona/config.autoと入力し、Enterを 押します。
- 9. sudo cp ~/config.local /opt/obsrvbl-ona/config.local と入力し、Enter を押します。
- 10. sudo chown obsrvbl\_ona:obsrvbl\_ona /opt/obsrvbl-ona/config.auto /opt/obsrvbl-ona/config.local と入力し、Enterを押します。

### システムの再起動:

11. sudo systemctl restart obsrvbl-ona.serviceと入力し、Enterを押します。

#### 更新の確認

- 12. 「Sensorのポータル接続の確認」の手順に従って、センサーがリストに表示され、データを受信していることを確認します。
- 13. 「センサーのバージョンの確認」の手順に従って、センサーのバージョンが更新されていることを確認します。

# 変更履歴

| リビジョン | 改訂日             | 説明                                                                                                    |
|-------|-----------------|----------------------------------------------------------------------------------------------------|
| 1.0   |                 | 最初のバージョン                                                                                                    |
| 1.5   | 2018年2月8日       | インストール プロセスに対する変更と更新、テキストのマイ<br>ナー修正が行われました。                                                                                                    |
| 1.6   | 2018年3月26日      | Ubuntu Linux の手動インストールで NetFlow 収集を有効に<br>する手順を追加しました。                                                                                                    |
| 1.7   | 2018年5月24日      | NetFlow 設定の問題を修正しました。                                                                                                    |
| 1.8   | 2018年5月25日      | 付録に IPFIX 設定のリマインダを追加しました。                                                                                                    |
| 1.9   | 2018年5月29日      | ドキュメントから Ubuntu に直接コピーする構文の問題を修<br>正しました。                                                                                                    |
| 1.10  | 2018年6月19日      | レンダリング形式を変更しました。                                                                                                    |
| 1.11  | 2018年8月8日       | 変数を訂正しました。                                                                                                    |
| 1.12  | 2018年11月26日     | センサーフロー収集の設定を更新しました。                                                                                                    |
| 1.13  | 2019年1月22日      | センサーフロー収集の設定が更新され、その他のエラーが<br>修正されました。                                                                                                    |
| 1.14  | 2019年4月18日      | 廃止された用語を更新。                                                                                                    |
| 1.15  | 2020年9月4日       | UI の指示を更新しました。                                                                                                    |
| 1.16  | 2020年10月16日     | UI の更新を基に更新しました。                                                                                                    |
| 1.17  | 2021 年 8 月 3 日  | <ul> <li>「Linux オペレーティングシステム用パッケージの手動<br/>インストール」のセクションを更新しました。</li> <li>「センサーのバージョンの確認」のセクションを更新し<br/>ました。</li> <li>ブランド用語を更新。</li> <li>「付録D-センサーのアップグレード」を追加しました。</li> </ul> |
| 2.0   | 2022 年 2 月 10 日 | <ul> <li>ポータルの URL を更新しました</li> <li>RHEL 8 の情報を追加しました</li> <li>Ubuntu 20.04 の情報を追加しました</li> </ul>                                                                              |

# 著作権情報

Cisco および Cisco ロゴは、シスコまたはその関連会社の米国およびその他の国における商標また は登録商標です。シスコの商標の一覧については、URL:<u>https://www.cisco.com/go/trademarks</u> をご覧ください。記載されている第三者機関の商標は、それぞれの所有者に帰属します。「パート ナー」という用語の使用はシスコと他社との間のパートナーシップ関係を意味するものではありま せん。(1721R)